# SPECIALIZED DATA SYSTEMS

Specialized Data Systems, 2215 York Road, Suite 208, Oak Brook, IL 60523 www.schooloffice.com (800)323-1605

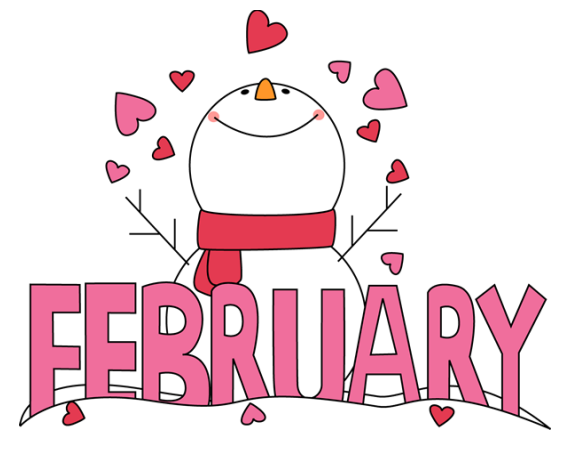

### Inside This Issue

| Need a Refresher? Customize Your Training                                               | 1      |
|-----------------------------------------------------------------------------------------|--------|
| Implementing the Salary Schedule and Cost Projection Process                            | 1      |
| Aesop Posting Options                                                                   | 2      |
| Colorado League of Charter Schools: Come See Us!                                        | 2      |
| Printing Multiple Checks for one Vendor during Check Run                                | 3      |
| Recipe: Zesty Slow-Cooker Barbecue Chicken<br>Deduction and Benefit Description Changes | 3<br>4 |

## **Custom Refresher Training Webinars**

### Is there a part of the program you want to know better?

If so please email <u>Janie@schooloffice.com</u> to plan an agenda and book a training today! Just think there are no travel expense, no unused portion of the day – just you, your computer and the SDS trainer. The Refresher Webinar can be as short or as long as needed.

Contact Janie Rinella, Janie@schooloffice.com if you have any questions.

# Implementing the Salary Schedule and Cost Projection Process

With the start of the new Fiscal Year just around the corner, the time has arrived to start thinking about the cost of new contracts for your school.

Review the link below to learn how to setup the salary schedule. This process will use the current contracts in your system and show the amount of new money needed for the next fiscal years budget based on various parameters that you use.

Please select the link below to learn more about this process: http://help.schooloffice.com/helpconsole/SDSFinanceHelp/default.aspx?pageid=salary\_schedule\_and\_employee\_cost\_projection

# **Aesop Posting Options**

If you are utilizing Aesop, a third party software for recording attendance and substitute information, there are 3 selection options that will allow you to determine the information that will be posted into SDS. You may select to bring in only attendance information, only create timecards for the substitute employees, or you may select to bring in both Attendance Entries and to create Timecards for Sub Payment, all in one step. The Aesop Integration screen (shown below) shows the options for the information that should be brought into SDS from Aesop.

The Red Numbers at the left side of the screen will lead you through the integration process.

One exception to the normal 1-5 Step Process is as follows:

If you plan to select "Only Payroll" or "Only Attendance" in Step 5 of the Integration Process, follow the steps below:

- 1. Select #1 "Select a Payroll Date"
- 2. Select "Only Payroll" or "Only Attendance" in Step 5
- 3. Select the "Apple" icon in Step #2 to Download Sub and Attendance to SDS Staging Area
- 4. Select #3 to select the Aesop Import Date and load the data
- 5. Verify the information that will be displayed in the Staging Area
- 6. Select the Icon in Step 5 to Transfer the Aesop Data into SDS.

| Aesúp                             | Select a Report              | Report Data Selection                                        |                      | Display | _                        |
|-----------------------------------|------------------------------|--------------------------------------------------------------|----------------------|---------|--------------------------|
| for education                     | Aesop Download Information 💊 | Pay Date Errors Current Downlo                               | ad 🔍 Download Errors |         | Activate Special Options |
| 1 Select a Payroll Date:          | 02/28/2014 C                 | Opened on 05/28/2014 Days= 02/09/2014 - 02/22/               | 2014 🗸               |         |                          |
| 2 Download Sub and Attendance to  | SDS Staging Area 🍏           |                                                              |                      |         |                          |
| 3 Current Staged Download(s)      | Select an Aes                | op Import Date 💙                                             |                      |         |                          |
| 4 Check Selected Aesop Staged Dor | wnload for Errors Ignore Su  | Ibstitute Lookup Errors 🔲 Filter by Employee Category        |                      |         |                          |
| 5 Post Staging Area to            | 💌 🖲 Payro                    | oll & Attendance $\odot$ Only Payroll $\odot$ Only Attendanc | ce                   |         |                          |
| Show Staged Download Error        | s Only                       |                                                              |                      |         |                          |

For more information on Aesop and importing Aesop information, please see the link below: http://help.schooloffice.com/helpconsole/SDSFinanceHelp/default.aspx?pageid=aesop\_processing&SearchHighlight=aesop

# **Colorado League of Charter School Conference**

Come See Us, February 23<sup>rd</sup> or 24<sup>th</sup> at the Colorado League of Charter School Conference! We can't wait to share with you additional features in Web Financial Office you may not be taking advantage of that will save you time and streamline your tasks. If you know other schools that are interested in SDS please tell them to drop on by. We'd be happy to chat with them too. See you soon! For more information on the conference please click the following link: <u>http://coloradoleague.org/page/17CACHome</u>

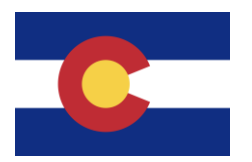

### FINANCE NEWSLETTER

### Printing Multiple Checks for One Vendor during a Check Run Read all about it!

Have you ever wondered, "How would I print multiple checks for one vendor, during a check run? If so, wonder no more! Read all about it right here!

- 1. Enter Accounts Payable | Disbursement/Accounts Payable
- 2. Enter your bill items as normal except for the extra step below
- 3. Select the "Other Fields" box and in the Claim Number, put in a unique Claim Number on each entry for this vendor. (I.e. if you have 3 invoice entries for one vendor and you want to print 3 separate checks, you would enter a different Claim Number on each of these 3 entries).

When you go to print checks, 3 separate checks will be printed for this one vendor.

| ſ | Amount:     | Invoice Date: Inv | voice #: Desc | cription: 🗖 🛛 🛛 E | Batch #: | Due Date:    | Expense On: | Item Type:              |           | Fixed Asset? 🗖 |
|---|-------------|-------------------|---------------|-------------------|----------|--------------|-------------|-------------------------|-----------|----------------|
| 1 | 3           | 11/22/2013        |               | į                 | 22       | 11/22/2013   | 11/1/2013   | Accounts Payable 💌      | Pay       | Other Fields 🕑 |
|   | Check Date: | Check #: 109      | 99 Y/N: Appr  | ropriation #: C   | Ilaim #: | Manual PO #: | G.S.Tax     | Special Internal Notes: | Activity: |                |
|   |             |                   |               |                   | 00007    |              |             |                         |           | -              |

The check register will reflect all 3 checks because they will have 3 different check numbers.

Select the link below to read more about this option: http://help.schooloffice.com/helpconsole/SDSFinanceHelp/default.aspx?pageid=printing\_multiple\_checks\_for\_one\_vendor

# Zesty Slow-cooker Barbecue Chicken

A simple & delicious game-day recipe!

#### Ingredients:

- □ 6 frozen boneless chicken breasts
- □ 1 12 ounce bottle of your favorite barbecue sauce
- □ ½ cup Italian salad dressing
- $\Box$  ¼ cup brown sugar
- □ 2 tablespoon Worcestershire sauce

#### Directions:

- 1. Place chicken in slow cooker.
- 2. In a bowl, mix together the barbecue sauce, Italian dressing, brown sugar and Worcestershire sauce. Pour over chicken.
- 3. Cover and cook on high for 3 to 4 hours, or on low 6 to 8 hours.

Courtesy of AllRecipes.com

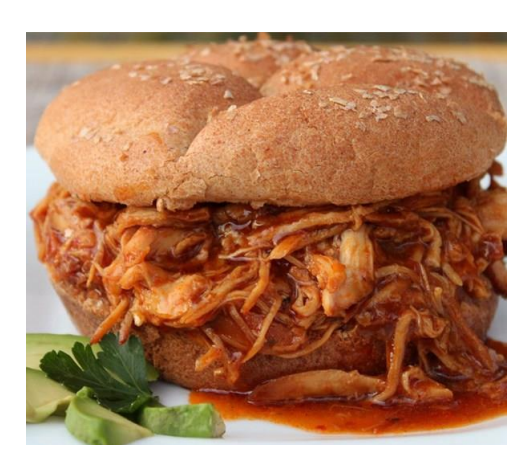

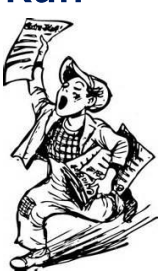

# Page | 4

# **Deduction and Benefit Description Changes**

**Step by Step Instructions** 

Follow the steps below to change the descriptions for deductions and benefits:

- 1. Click on Master File and Code Entry Options
- 2. Master File Vertical Data Entry & Changes
- 3. Select the Entry Options: Deductions/Benefits Master
- 4. Select the Deduction/Benefit Code to update
- 5. Update the Description field
- 6. Save your change

After adjusting your description, you will need to run the Update for your Individual Employee's Records and Employee Year to Date Detail by opening;

- 1. Click on Administrative Utilities
- 2. Control Center
- 3. Finance System Adjustments
- 4. Select Other Operations on the top selection bar

| Control Center:              |                                                                                                    |                                  |                              |                                                                                                    |             |               |            |
|------------------------------|----------------------------------------------------------------------------------------------------|----------------------------------|------------------------------|----------------------------------------------------------------------------------------------------|-------------|---------------|------------|
| Finance                      |                                                                                                    | Message to Users                 |                              |                                                                                                    |             |               |            |
| Lock users out of SDS        |                                                                                                    | The SDS database is unavailable. |                              |                                                                                                    |             |               |            |
|                              |                                                                                                    | $\sim$                           |                              |                                                                                                    |             |               |            |
| Useful Information           | Change                                                                                                    | Month/Year Flag 🔍 V              | endors/Customer:             | Other Op                                                                                                    | erations    | unt #'s 🔍 Con | nbine Empl |
| Document Control             | Document Control         Open System Evaluation           File Transfer         Update Year-To-Date Detail Descriptions From Deduction/Benefit Descriptions: |                                  |                              |                                                                                                    |             |               |            |
| File Transfer                |                                                                                                    |                                  |                              |                                                                                                    |             |               | Run        |
| Add Report to a Report Group | Update Year-To-Date Detail History Descriptions From Deduction/Benefit Descriptions:                                                                         |                                  |                              |                                                                                                    |             |               | Run        |
|                              | Mass Chang                                                                                                    | e Deduction/Benefit Codes        | What Codes?                  |                                                                                                    | What Order? |               |            |
| Add Outside URL              |                                                                                                    |                                  | All Codes                    | <ul> <li>Image: A set of the set of the</li></ul> | Code 🗸      |               |            |
|                              |                                                                                                    |                                  | Old Code                     |                                                                                                    |             |               |            |
| System Adjustments           |                                                                                                    |                                  | B=N Act=Y 1 - TRS 12/DED-BEN |                                                                                                    |             |               |            |

- 5. Update Year-to-Date-Detail Descriptions From Deduction/Benefit Descriptions. Select Run.
- 6. Update Year-to-Date Detail History Descriptions From Deduction/Benefit Descriptions. Select Run.

#### For more information, check out this link:

 $\underline{http://help.schooloffice.com/helpconsole/SDSFinanceHelp/default.aspx?pageid=how_to_change_deduction-benefits_description$